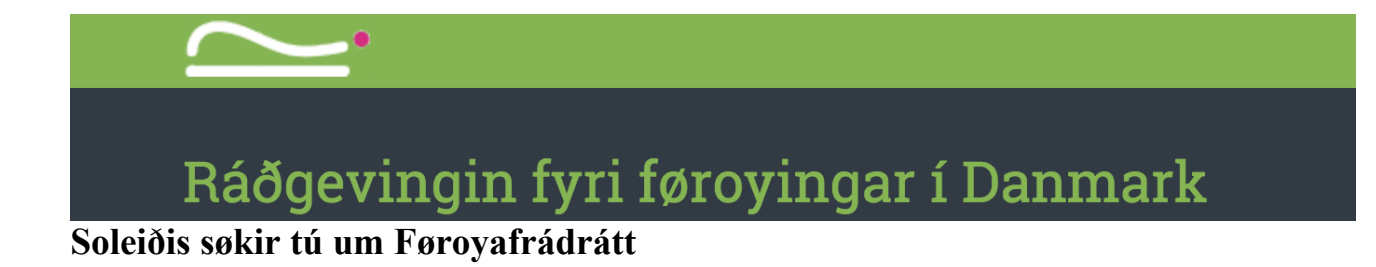

### Áðrenn tú søkir!

Lestrarvirkni/studieaktivitet

- Tryggja tær, at tú hevur antin lestrarkort, skjalprógv, lærusáttmála ella líknandi
- Skanna lestrarkortið inn, ella fá eitt talgilt skjal frá tínum útbúgvingarstovni.

<u>Umsóknarblað</u> Til tess at søkja um frádrátt, skalt tú fylla út hetta oyðublaðið frá SKAT: http://www.skat.dk/getFile.aspx?Id=80404

- Kennir tú tína inntøku (fastløn/tímaløn), roknar tú út hvussu nógv tú væntar at forvinna fyri árið.
- Betri er at meta í lægra, heldur enn hægra lagið. Ver ikki bangin at seta fyribilsupphædd á forskotsuppgerðina. Tú kanst altíð broyta hana aftur, skuldi inntøkan verðið hægri/lægri enn væntað.

## **1.** Trýst á »log på« ovast í høgra hornið, og ein kagi kemur fram.

| SKAT         | Borger Er   | rhverv Jura | Kontakt                        |                             |               |                   | English    | D<br>Log på |  |
|--------------|-------------|-------------|--------------------------------|-----------------------------|---------------|-------------------|------------|-------------|--|
| Årsopgørelse | Forsku      | dsopgørelse | Fradrag                        | Motor                       | Bolig         | Personalegoder    | Told       | Mere        |  |
|              |             |             |                                |                             | Søg           |                   |            |             |  |
|              |             |             | _                              |                             | _             | _•                | ,          | <b>~</b>    |  |
| Skatten 2015 | 1<br>Skatte | n 2014      | Kørselsfradrag                 | <mark>31.</mark><br>Omregis | 3<br>strering | Håndværkerfradra  | g Ejendom: | svurdering  |  |
| Skatten 2015 | Skatte      | n 2014      | ن <b>ہے:</b><br>Kørselsfradrag | <mark>31.</mark><br>Omregis | 3<br>strering | Håndværkerfradrag | g Ejendom: | svurdering  |  |

# 2. Vel »log på borger«

|                                        | nverv Jura Kontakt              |                                        | English                          | Cog på |
|----------------------------------------|---------------------------------|----------------------------------------|----------------------------------|--------|
| Log på Borger                          |                                 | Log på Erhverv                         |                                  |        |
|                                        |                                 |                                        | odarbeidereignatur               | _      |
| Log på med TastSelv-kode               |                                 | Log på med TastSelv-kode               | edarbejdersignatur               |        |
| Log på med autorisation<br>Bestil kode |                                 | Bestil kode                            |                                  |        |
|                                        |                                 |                                        |                                  |        |
| Om os<br>> Kontakt                     | Hjælp<br>> Få teksten læst højt | Se også <ul> <li>Blanketter</li> </ul> | Sikkerhed<br>> Pas på falske mai | ils    |

Nýt síðani ta innritan, sum hóskar til tín – NemID ella TastSelv-kode.

# 3.Nú ert tú ritað/ur inn.Vel »kontakt« ovarliga í høgra borðið.

|     | SK/     |                 |                          |            |                   |                                      |                         |          | Contraction Log af |
|-----|---------|-----------------|--------------------------|------------|-------------------|--------------------------------------|-------------------------|----------|--------------------|
|     | Forside | Årsopgørelse    | Forskudsopgørelse        | Betaling   | Skatteoplysninger | Motor                                | Kontakt                 | Profil   | Hjælp              |
|     |         | Velkommen       |                          |            |                   |                                      |                         |          |                    |
|     |         |                 |                          |            |                   | Du var senest logget på o            | den 07. november 2015 k | d. 16:39 |                    |
|     |         | Årsopgørels     | se                       |            |                   | Forskudsopgørelse (skatte            | ekort)                  |          |                    |
|     |         | Din skat for 20 | 014 og tidligere år      |            |                   | Den skat, du betaler i løbet af 2016 |                         |          |                    |
|     |         | > Se årsopgø    | relsen for 2014          |            |                   |                                      |                         |          |                    |
|     |         | > Ret årsopgø   | ørelsen/selvangivelsen f | or 2014    |                   | > Søg i indkomstoplysninger          |                         |          |                    |
|     |         | > Betal skat    |                          |            |                   |                                      |                         |          |                    |
|     |         | > Indberet ser  | rvicefradrag (håndværke  | erfradrag) |                   |                                      |                         |          |                    |
|     |         |                 |                          |            |                   |                                      |                         |          |                    |
| (A) |         |                 |                          |            | SKAT: 72 22 18    | 18                                   |                         | Oi       | m cookies          |

Trýst á »Send e-mail« í vinstra borði

| S             |                                  | Forekudoopagralaa | Potaling                    | Skattoophyspingor              | Motor              | Kontokt  | Profil | Himle        | logof       |
|---------------|----------------------------------|-------------------|-----------------------------|--------------------------------|--------------------|----------|--------|--------------|-------------|
| Forside       | Alsopybleise                     | Forskudsopgøreise | Logget på                   | Skalleopiyshinger              | e-mail-adresse:    | telefon: | FIOII  | ret kontakto |             |
|               |                                  |                   | Logger pr                   |                                | e, e mai del obde. |          |        | or normanio  | pryoningory |
| Kon           | takt                             | Ring              | til SKAT                    |                                |                    |          |        |              |             |
| Ring          | til SKAT                         |                   |                             |                                |                    |          |        |              |             |
| Send<br>Se Åb | <u>e-mail</u><br>oner nyt vindue | Rin               | g til SKAT o<br>efonen er å | og få svar på telefor<br>iben: | 72 22 18 18        |          |        |              |             |
|               |                                  | ma                | ndag                        | kl. 9-17                       |                    |          |        |              |             |
|               |                                  | tirs              | dag-torsda                  | g kl. 9-16                     |                    |          |        |              |             |
|               |                                  | fre               | dag                         | kl. 9-14                       |                    |          |        |              |             |
|               |                                  |                   |                             |                                |                    |          |        |              |             |
|               |                                  |                   |                             |                                |                    |          |        |              |             |
|               |                                  |                   |                             | SKAT: 72 22                    | 18 18              |          |        |              |             |

### Vel »Mail/kontakt SKAT - klik her«

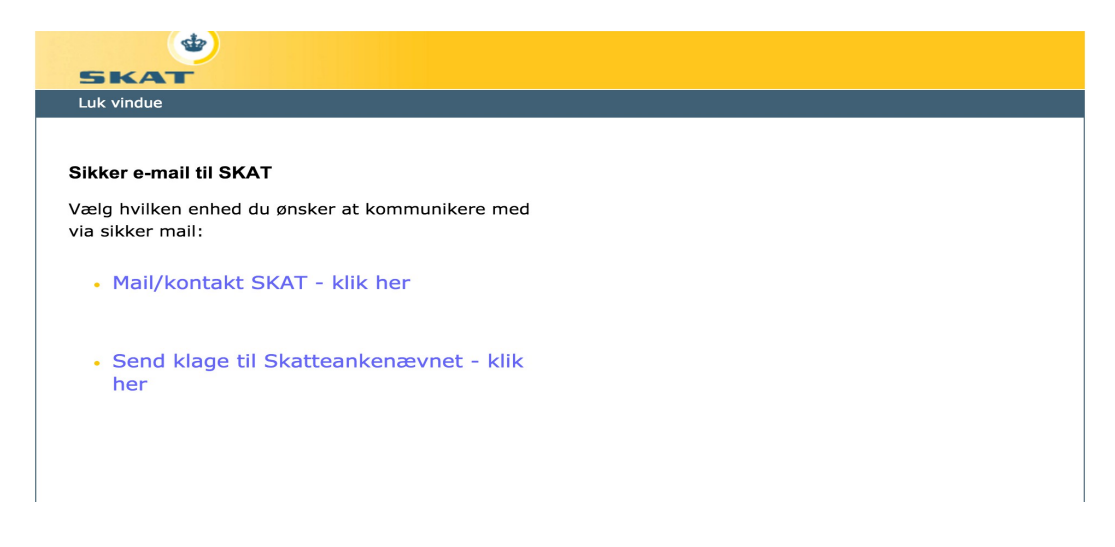

#### **4.** Fylg vegleiðingini undir myndini

| SKAT                          | •                                                                       |                    |                                                                        |  |
|-------------------------------|-------------------------------------------------------------------------|--------------------|------------------------------------------------------------------------|--|
| Luk vindue                    |                                                                         |                    |                                                                        |  |
| Sikker e-mail<br>Vær præcis   | l/kontakt SKAT<br>i dit valg af emne til dit                            |                    |                                                                        |  |
| spørgsmål/i<br>hiælp.         | mail, så kan vi hurtigere give d                                        | ıg                 |                                                                        |  |
| Vælg emne*                    | Vælg emne                                                               | $\bigtriangledown$ | ]                                                                      |  |
|                               | Skat                                                                    | D                  |                                                                        |  |
| du holde mus<br>at navigere i | SKAT- Udlandsforhold. Flytter til / fra<br>DK, bor i udlandet eller har | D                  | Udlandsforhold og mit skattekort<br>Arbejde i Danmark (blanket 04.063) |  |
|                               | indkomst/ejendom i udlandet                                             |                    | Fradrag som udenlandsk studerende                                      |  |
|                               | Køretøjer, registrering og                                              | D                  | (blanket 04.062)                                                       |  |
| Vælg et emne                  |                                                                         |                    | Indsendelse af selvangivelse 2014                                      |  |
|                               | Betalingsforhold - ind og udbetalinger                                  | D                  | Flytning til udlandet - blanket 04.029 /                               |  |
|                               | Gæld til det offentlige - herunder                                      | $\triangleright$   | form 04.029                                                            |  |
|                               | Ejendomsvurdering                                                       | D                  | Ændringer til årsopgørelsen for 2014,                                  |  |
|                               | Handel med/i udlandet                                                   | D                  | Tyskland/Sverige og arbejder i                                         |  |
|                               | Iværksætter/ opstart af virksomhed                                      | D                  | Danmark                                                                |  |

- 1. Flyt músina á »Vælg emne«, og ymisk evni koma fram.
- 2. Flyt músina oman á »SKAT- Udlandsforhold. Flytter til / fra DK, bor i udlandet eller har indkomst/ejendom i udlandet« (markera í myrkum her).
- 3. Vel »Fradrag som udenlandsk studerende (blanket 04.062)« (somuleiðis markera í myrkum her).

Nú skuldi síðan hjá tær sæð soleiðis út:

| Sikker e-mai                                   | il/kontakt SKAT                                                                                                    |
|------------------------------------------------|----------------------------------------------------------------------------------------------------|
| Vær præcis<br>spørgsmål/<br>hjælp.             | i dit valg af emne til dit<br>mail, så kan vi hurtigere give dig                                                   |
| Vælg emne*                                     | Fradrag som udenlandsk studerende<br>(blanket 04.062)                                                              |
| Hvis din brow<br>du holde mus<br>at navigere i | vser har svært ved at vise alle kategorier, kan<br>sen over menuerne og bruge piltasterne 14 til<br>skærmbilledet. |
| Vejledninger                                   | • Blanket 04.062                                                                                                   |
| Bemærk                                         | <ul> <li>Husk at vedhæfte blanketten<br/>inden du sender mailen til<br/>SKAT.</li> </ul>                           |
| Kan du ikke f<br>kan du ringe                  | inde svar på dit spørgsmål her på siden,<br>til os på telefon 72 22 18 18 og få et                                 |
| hurtigt svar.                                  |                                                                                                    |

Vel bláa tekstin »klik her« niðast á síðuni.

# **6.** Hesin pop-up kagin kemur fram:

| S.                |                           |                                         |                   |                    | X |
|-------------------|---------------------------|-----------------------------------------|-------------------|--------------------|---|
| SKAT              | Jeg er færøsk studerende, | og søger om fradrag til                 | min lønindkomst.  |                    |   |
| Luk vindue        |                           |                                         |                   |                    |   |
|                   |                           |                                         |                   |                    |   |
|                   |                           |                                         |                   |                    |   |
| Sikker e-mail/k   |                           |                                         |                   |                    |   |
|                   |                           |                                         |                   |                    |   |
| spørgsmål/m       |                           |                                         |                   |                    |   |
| hjælp.            |                           |                                         |                   |                    | 1 |
| Vælg emne* Fi     | Telefon nr. (Minimun      | n 8 cifre) *                            |                   |                    |   |
| (t                |                           | 12345678                                |                   |                    |   |
|                   | Du behøver ikke oply      | /se dit cpr-numme                       | r eller adresse,  | da du er logget på |   |
| du holde muser    | TastSelv Borger.          |                                         |                   |                    |   |
| at navigere i sk  |                           |                                         |                   |                    |   |
|                   | Ekstra mall adresse       | haraldurhansen@                         | gmail.com         |                    |   |
| Veiledninger      | Vælg det tidspunkt d      | ler passer dig beds                     | st at blive konta | ktet:              |   |
| vejleanniger      |                           | Hele dagen 🜲                            |                   |                    |   |
| Bemærk            | 🖞 Tilføj vedhæftet fi     | l i i i i i i i i i i i i i i i i i i i |                   | 🖂 Send X Annulle   | r |
|                   | Vælg fil Blanket 0        | 4 062.pdf                               | Fjern             |                    |   |
|                   | Vælg fil Studiebel        | kræftelse.pdf                           | Fjern             |                    |   |
|                   |                           |                                         |                   |                    |   |
| Kan du ikke find  |                           |                                         |                   |                    |   |
| asnx?oid=2111988# |                           | <u>^</u>                                |                   |                    |   |

- 1. Í ovasta teigin kanst tú skriva »Jeg er færøsk studerende, og søger om fradrag til min lønindkomst.«
- 2. Set síðani títt telefonnummar og teldupostbústað í neyðugu teigarnar.
- 3. Niðast trýstur tú á »Tilføj vedhæftet fil«
- 4. Vel umsóknarblaðið hjá tær og lestrarvirknisprógvið, har tú hevur goymt tey á tíni teldu í tveimum umførum.
- 5. Tá ið bæði skjølini eru løgd inn, trýst á »send«, og tú hevur søkt um Føroyafrádrátt.